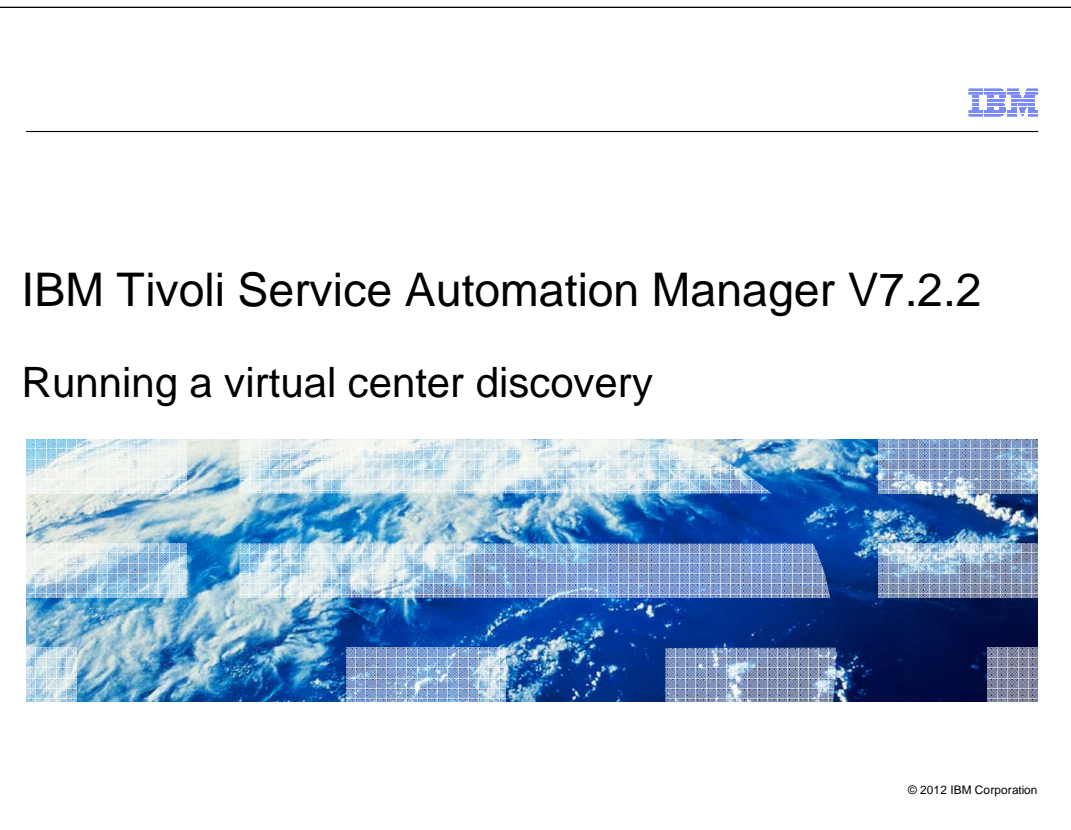

In this training module, you learn how to run a virtual center discovery from the Tivoli<sup>®</sup> Service Automation Manager administration user interface for version 7.2.1 and for version 7.2.2

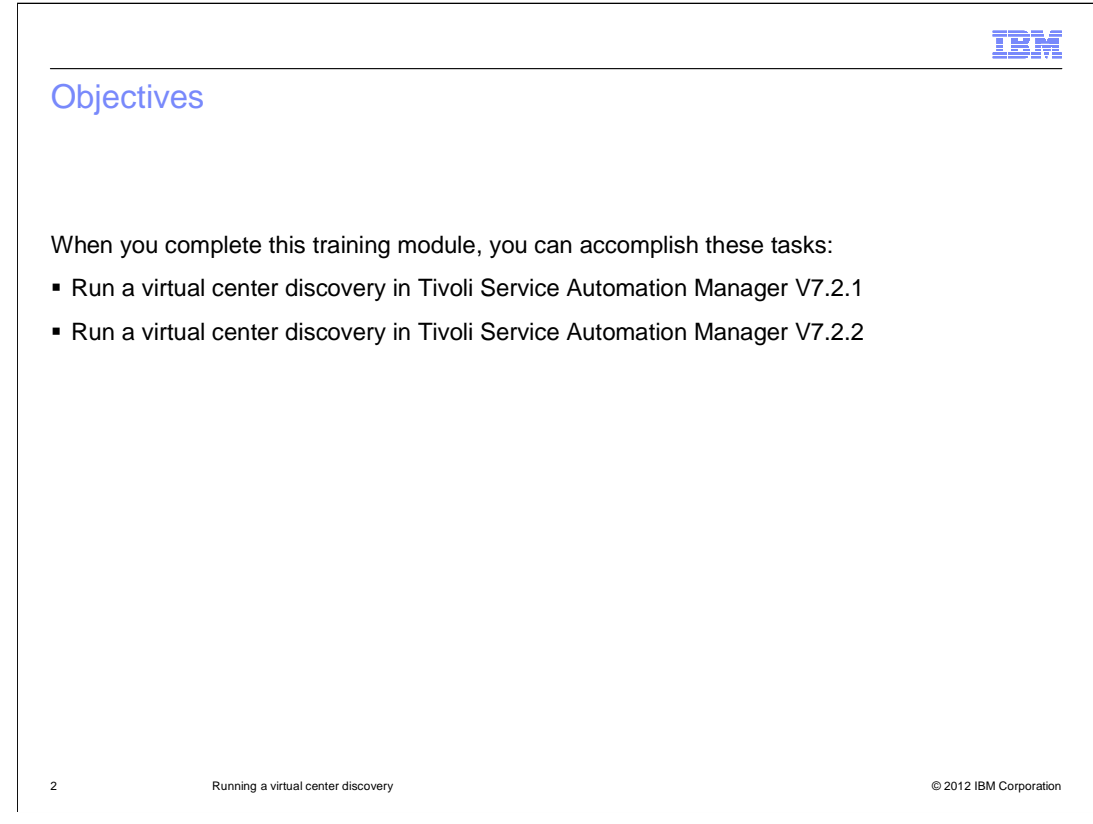

When you complete this training module, you can accomplish these tasks:

- run a virtual center discovery in Tivoli Service Automation Manager V7.2.1
- run a virtual center discovery in Tivoli Service Automation Manager V7.2.2

| Cloud pool administratior                                                  | application                          |              |  |
|----------------------------------------------------------------------------|--------------------------------------|--------------|--|
|                                                                            |                                      |              |  |
|                                                                            |                                      |              |  |
|                                                                            |                                      |              |  |
|                                                                            |                                      |              |  |
|                                                                            |                                      |              |  |
| Virtual center discovery is run by u                                       | ing the Cloud Pool Administration a  | application: |  |
| From Tivoli's process automation (                                         | aine administration user interface:  |              |  |
| Tion Tions process automation e                                            | igine administration user interface. |              |  |
| Click Go To > Service Automatio                                            | > Cloud Pool Administration          |              |  |
|                                                                            |                                      |              |  |
| Press Enter and select VMware S                                            | stem x Cloud Pool                    |              |  |
|                                                                            |                                      |              |  |
| Cloud Pool Administration                                                  |                                      |              |  |
|                                                                            |                                      |              |  |
| Claud Beal Quenciau     Claud Beal Details     Claud Beal Metwork Settings |                                      |              |  |
| Advanced Search     Save Query:     Bookmarks                              |                                      |              |  |
| List of Cloud Pools                                                        |                                      |              |  |
| Order + Cloud Pool Name                                                    | Hypervisor Type                      | Computer     |  |
|                                                                            |                                      |              |  |
| 0 VMware System x                                                          | VMware                               | vsphere      |  |
| 1 System p LPAR                                                            | LPAR                                 |              |  |
| 2 System z pool                                                            | 2VM                                  |              |  |
| 3 KVM Local Disk                                                           | KVM                                  |              |  |
| 4 Xen Local Disk                                                           | Xen                                  |              |  |
| 5 VMC System p Pool                                                        | PowerHMC                             |              |  |
|                                                                            |                                      |              |  |
| Select Records                                                             |                                      |              |  |
| Select Records                                                             |                                      |              |  |

In Tivoli Service Automation Manager V7.2.1, use the Cloud Pool Administration application to run Virtual Center Discovery. Access the Cloud Pool Administration application from Tivoli's Process Automation Engine Administration User Interface.

The toolbar menu path is: **GoTo > Service Automation > Cloud Pool Administration**. When you are on the **Cloud Pool Administration** pane, click **Enter** on the **Cloud Pool Name** field. A list of available cloud pools is revealed. Select one of the VMware System X entries from the list.

|                                                                    |                                           |                                                     | IBI                                        |
|--------------------------------------------------------------------|-------------------------------------------|-----------------------------------------------------|--------------------------------------------|
| 7.2.1 configure virtual cente                                      | r discovery                               |                                                     |                                            |
| 3                                                                  |                                           |                                                     |                                            |
|                                                                    |                                           |                                                     |                                            |
|                                                                    |                                           |                                                     |                                            |
| n the virtual center discovery secti                               | on, click Virtual                         | Center Discovery                                    |                                            |
|                                                                    |                                           | -                                                   |                                            |
|                                                                    |                                           |                                                     |                                            |
| Cloud Pool Administration  Cloud Pool Administration               |                                           | Bulletins (0) 🛛 🗸 Go To Reports Start Center Profil | e <u>Sign</u> Out <u>H</u> elp <u>78</u> % |
|                                                                    |                                           |                                                     |                                            |
| 🔻 Find: 🔍 👻 Select Action 💌 📩                                      | 20 🗇 🌳                                    |                                                     |                                            |
| Cloud Pool Overview Cloud Pool Details Cloud Pool Network Settings |                                           |                                                     |                                            |
| Pool Configuration Parameters                                      |                                           |                                                     | 2                                          |
| Cloud Pool Name:                                                   | VMware System x                           |                                                     |                                            |
| Description:                                                       |                                           |                                                     |                                            |
| <ul> <li>Hypervisor Type:</li> </ul>                               | VMware 🧠                                  |                                                     |                                            |
| Resource Pool Name:                                                | Esx Cloud Pool                            | 22                                                  |                                            |
| Maximum Tenths of Physical CPU:                                    | 40                                        |                                                     |                                            |
| Maximum Memory in MB;                                              | 8.192                                     |                                                     |                                            |
| Order                                                              | 0                                         |                                                     |                                            |
| Enabled?                                                           |                                           |                                                     |                                            |
|                                                                    |                                           |                                                     | Disable Cloud Pool                         |
| Virtual Center Discovery                                           |                                           |                                                     | =                                          |
| Hypervisor Manager                                                 | vsphere                                   | »                                                   |                                            |
| Most recent hypervisor manager discovery                           | 4,204 >> Cloud_Discover_VirtualCenter 3/2 | 26/12 1:53 PM                                       |                                            |
| Status                                                             | Success                                   |                                                     |                                            |
|                                                                    |                                           |                                                     |                                            |
|                                                                    |                                           |                                                     | Virtual Center Discovery                   |

When you are on the VMware System X cloud pool details page, click **Virtual Center Discovery**.

|                                                                                                    | IBA                                        |
|----------------------------------------------------------------------------------------------------|--------------------------------------------|
| /7.2.1 start virtual center discovery                                                                                           |                                            |
|                                                                                                    |                                            |
|                                                                                                    |                                            |
|                                                                                                    |                                            |
| Vhen you click Virtual Center Discovery, a message window opens.                                                                | Click <b>OK</b> .                          |
| Cloud Pool Administration  Cloud Pool Administration Buterns: (1)  G0 To Report Buterns: (2)  G0 To Report                      | s Start Center Profile Sign Out Help TRME. |
|                                                                                                    |                                            |
| Cloud Pool Overview Cloud Pool Details Cloud Pool Network Settings                                                              | *                                          |
| Pool Configuration Parameters                                                                                                   |                                            |
| Cloud Pool Name: VW ware System x                                                                                               |                                            |
| Description:                                                                                                    | Ŧ                                          |
| Hypervisor Type     Wilware     Q     Descurra Bool News     Exc / Novi Shol     X                                              |                                            |
| Maximum Humber of Virtual CPUs: 4                                                                                               |                                            |
| Maximum Tenths of Physical CPU: 40                                                                                              |                                            |
| Maximum Memori 🗐 System Message 🗵                                                                                               |                                            |
|                                                                                                    |                                            |
| <ul> <li>C122/2006 - The Worklow has been adjected. Heas the refresh obuitin to<br/>see the updated workflow status.</li> </ul> | Disable Cloud Pool                         |
| Virtual Center Discovery                                                                                                    |                                            |
| Bunanyian Mananar Juanhara                                                                                                    |                                            |
| Most recent hypervisor manager discovery: 4,204 >>>> Cloud_Discover_VirtualCenter 3/26/12.1.53 PM                               |                                            |
| Status: Success                                                                                                    |                                            |
|                                                                                                    |                                            |
|                                                                                                    | Virtual Center Discovery                   |

After clicking the **Virtual Center Discovery** button you see a message window informing you that the workflow has started. Click **OK**.

|                                                                                                    | visio           | ning ta                                                                                                    | ask tra                                                                                                    | cking                                                                                                    |                                                                                                    |                                                                                                    |
|----------------------------------------------------------------------------------------------------|-----------------|----------------------------------------------------------------------------------------------------|----------------------------------------------------------------------------------------------------|----------------------------------------------------------------------------------------------------|----------------------------------------------------------------------------------------------------|----------------------------------------------------------------------------------------------------|
|                                                                                                    |                 |                                                                                                    |                                                                                                    |                                                                                                    |                                                                                                    |                                                                                                    |
| o to the Start Cente                                                                                                    | er and c        | lick <b>Pro</b>                                                                                             | visionin                                                                                                    | g Task Tra                                                                                                    | acking to monitor the                                                                                                    | workflow                                                                                                    |
| orogress                                                                                                    |                 |                                                                                                    |                                                                                                    |                                                                                                    |                                                                                                    |                                                                                                    |
| 🗋 Start Center 🛛 😽                                                                                                    |                 |                                                                                                    |                                                                                                    |                                                                                                    |                                                                                                    |                                                                                                    |
| Welcome, MAXADMIN                                                                                                    |                 |                                                                                                    |                                                                                                    |                                                                                                    | Buletins: (0) 🔻 Go To Reports Start Center                                                                                                    | ) Erofie Sign Out Help                                                                                            |
| Automation Package Developer Compliance Analy                                                                                                    | st Deployment S | pecialist Process I                                                                                         | Ianagement Requester                                                                                                    | Provisioning Administrator                                                                                                    | Provisioning Configuration Librarian                                                                                                    |                                                                                                    |
|                                                                                                    |                 |                                                                                                    |                                                                                                    | Ute Change Conten                                                                                                    | t/Layout 🖼 Display Settings 🔞 Create New Template 🔏 Modr                                                                                                    | fy Existing Template 🛛 🖉 Update Start Cer                                                                         |
| Automation development applications                                                                                                    | 0 = X           | Status of my Rece                                                                                           | nt Provisioning Workf                                                                                                    | lows 🔝 🔻 Filter 🔿 🔍 🤞                                                                                                    | 21 P                                                                                                    | 0 = X                                                                                                    |
| Provisioning Workflows                                                                                                    |                 | Deployment Request                                                                                          | D Workflow Name                                                                                                    |                                                                                                    | Error Message                                                                                                    |                                                                                                    |
| Provisioning Workflow Status                                                                                                    |                 | 11.000                                                                                                    |                                                                                                    |                                                                                                    |                                                                                                    |                                                                                                    |
| Freeslowing workney Status                                                                                                    |                 | 14,000                                                                                                    | VMWare_VI3_Hostby                                                                                                    | stem_biscovery_For_Templates                                                                                                    | 5                                                                                                    |                                                                                                    |
| Provisioning Computers                                                                                                    |                 | 14 882                                                                                                    | Cloud Discover Virtu                                                                                                    | alCenter                                                                                                    |                                                                                                    |                                                                                                    |
| Provisioning Computers Virtualization Management                                                                                                    |                 |                                                                                                    |                                                                                                    |                                                                                                    |                                                                                                    |                                                                                                    |
| Provisioning rook over Salada Provisioning Computers Virtualization Management Provisioning Task Tracking                                                                                                    |                 | 14,881                                                                                                    | VMware_VI3_HostSy                                                                                                    | stem_Discovery_For_Templates                                                                                                    | \$                                                                                                    |                                                                                                    |
| Provisioning Vehicle's Jawa Provisioning Computers Virtualization Management Provisioning Task Tracking Development Pack Date Management                                                                                                    |                 | 14,681                                                                                                    | VMware_VI3_HostSy<br>Cloud_Discover_Virtu                                                                                                    | stem_Discovery_For_Templates                                                                                                    | \$                                                                                                    |                                                                                                    |
| Provisioning conjuntari clause Provisioning Computers Vrfusigation Management Provisioning Task Definitions Provisioning Task Definitions                                                                                                    |                 | 14,881<br>14,880<br>14,877                                                                                  | VMware_VI3_HostSy<br>Cloud_Discover_Virtu<br>Cloud_ImageKeepSav                                                                                                    | stem_Discovery_For_Templates<br>alCenter<br>eBlockOnExt<br>allocitOnExt                                                                  | 8                                                                                                    |                                                                                                    |
| Provisioning transition Jakas<br>Provisioning Computers<br>Viruliazation Rimanement<br>Provisioning Task Tracking<br>Provisioning Task Definitions<br>Server Provisioning<br>IT Topology Work Orders                                                                  |                 | 14,881<br>14,880<br>14,877<br>14,875<br>14,875<br>14,874                                                    | VMware_VI3_HostSy<br>Cloud_Discover_Virtu<br>Cloud_mageKeepSav<br>Cloud_mageKeepSav<br>SoftwareModule.Insta                                                                      | stem_Discovery_For_Templates<br>alCenter<br>eBlockOnExt<br>eBlockOnExt                                                                   | s<br>Cannot find an implementation of the HostingEnvironment Host LD<br>W2R2_Doubl This default implementation of Software installa-<br>teathers Environment Host concertion on the concertion science installa   | ) for the OS VM ware Template —<br>stal attempts to invoke a<br>et on device out17070                             |
| Novakong Carallera<br>Virtualization Kanagement<br>Virtualization Kanagement<br>Provisiong Task Tracking<br>Provisioning Task Definitions<br>Server Rovisioning<br>Tropology Work Orders                                                                              | 4 F V           | 14,881<br>14,880<br>14,877<br>14,875<br>14,874<br>14,866                                                    | VII.ware_VI3_HostSy<br>Cloud_Discover_Virtu<br>Cloud_mageKeepSav<br>Cloud_imageKeepSav<br>SoftwareModule.insta<br>Cloud_imageKeepSav                                             | stem_Discovery_For_Templater<br>alCenter<br>eBlockOnExit<br>eBlockOnExit<br>eBlockOnExit                                                 | s<br>Cannot find an impementation of the HostingEnvironment Host LD<br>W2X2_Cloud. This default implementation of Softwarehstabilise in<br>HostingEnvironment Host operation on the operating system instal       | ) for the OS VM ware Template —<br>stal attempts to invoke a<br>ed on device nc117079                             |
| Provision Completes Virtualization Management Virtualization Management Provisioning Task Tracking Provisioning Task Entitions Server Provisioning IIT Topology Work Orders Provisioning Administration Applications                                                  | <i>₽</i> = X    | 14.881<br>14.880<br>14.877<br>14.875<br>14.875<br>14.874<br>14.866<br>14.862                                | VMvvare_V/3_HostSy<br>Cloud_Discover_Vrtu<br>Cloud_ImageKeepSav<br>Cloud_ImageKeepSav<br>SoftwareModule.Insta<br>Cloud_ImageKeepSav<br>Cloud_ImageKeepSav                        | stem_Discovery_For_Templates<br>alCenter<br>eBlockOnExt<br>eBlockOnExt<br>eBlockOnExt<br>eBlockOnExt                                     | s<br>Cannot find an implementation of the HostingEnvironment Host LD<br>W2X2_Cbud. This default implementation of Softwarehatablieke in<br>HostingEnvironment.Host operation on the operating system install      | D for the OS VM ware Template —<br>stal altempts to invoke a<br>ed on device nc117079                             |
| Norskohng Computers     Vrhakzinon Management     Provisioning Task Tracking     Provisioning Task Definitions     Server Provisioning     Tropology Work Orders      Provisioning Administration Applications     Software Products                                  | <i>₽</i> = X    | 14,881<br>14,880<br>14,877<br>14,875<br>14,875<br>14,874<br>14,866<br>14,862<br>14,861                      | VMware_VI3_HostSy<br>Cloud_Discover_Vrtu<br>Cloud_ImageKeepSav<br>Cloud_ImageKeepSav<br>SoftwareModule.Insta<br>Cloud_ImageKeepSav<br>Cloud_ImageKeepSav<br>VMware_VI3_HostSy    | stem_Discovery_For_Templates<br>alCenter<br>eBlockOnExit<br>eBlockOnExit<br>eBlockOnExit<br>eBlockOnExit<br>stem_Discovery_For_Templates | Cannot find an implementation of the HostingEnvironment Host LDL<br>W2X2_Could This default implementation of SoftwareInstabilitie in<br>HostingEnvironment.Host operation on the operating system installa       | D for the OS VM ware Template —<br>stal attempts to invole a<br>ed on device nc117079                             |
| Provision Compares Virtualization Management Virtualization Management Provisioning Task Tracking Provisioning Task Definitions Severe Provisioning IT Topology Work Orders  Provisioning Administration Applications Software Products Software Product Installation | Ø = X           | 14.881<br>14.800<br>14.877<br>14.875<br>14.875<br>14.866<br>14.862<br>14.861<br>14.861<br>Set Graph Options | Vilware_VI3_HostSy<br>Cloud_Discover_Virtu<br>Cloud_ImageKeepSav<br>Cloud_ImageKeepSav<br>SoftwareModule.Insta<br>Cloud_ImageKeepSav<br>Cloud_ImageKeepSav<br>VIIware_VI3_HostSy | stem_Discovery_For_Templates<br>alCenter<br>eBlockOnExt<br>eBlockOnExt<br>eBlockOnExt<br>eBlockOnExt<br>stem_Discovery_For_Templates     | s<br>Cannot find an implementation of the HostingEnvironment Host LD<br>W2K3_Cloud. This default implementation or Softwarehotslable in<br>HostingEnvironment.Host operation on the operating system Install<br>s | D for the OS VM/ware Template —<br>elal attempts to invoke a<br>ed on device nc117079<br>1 - 10 of 45   junt Page |

Return to the Administration User Interface Start Center screen. In order to monitor the progress of the workflow, click **Provisioning Task Tracking**.

| loua_aiscove                                                                                                    | er_vir         | utal cen                                                                 | ter in prog               | ress                                                                     |                                             |                                                                                          |            |   |
|----------------------------------------------------------------------------------------------------|----------------|--------------------------------------------------------------------------|---------------------------|--------------------------------------------------------------------------|---------------------------------------------|------------------------------------------------------------------------------------------|------------|---|
|                                                                                                    |                |                                                                          |                           |                                                                          |                                             |                                                                                          |            |   |
|                                                                                                    |                |                                                                          |                           |                                                                          |                                             |                                                                                          |            |   |
| Verify that the wor                                                                                                    | kflow          | Cloud Disc                                                               | over VirtualC             | ontor is in n                                                            | rogrees                                     |                                                                                          |            |   |
| verify that the wor                                                                                                    | KIIOW          |                                                                          |                           | enter is in p                                                            | iogress.                                    |                                                                                          |            |   |
| rovisioning Task Tracking                                                                                                    | _              |                                                                          |                           | <u>B</u> ulletin:                                                        | s: (0) 🛛 😿 <u>G</u> o To <u>R</u> epor      | ts Start. <u>C</u> enter <u>P</u> rofile <u>Sig</u> n Out                                | Help       |   |
| * Find:                                                                                                    | Select A       | ction 💌 😧 🕞                                                              | // 4 4 R                  |                                                                          | _                                           |                                                                                          | -          |   |
| List Task                                                                                                    |                |                                                                          |                           |                                                                          |                                             |                                                                                          |            |   |
| 🔍 Advanced Search 💌 📑 Save Query 💌                                                                                                    | Bookmarks      |                                                                          |                           |                                                                          |                                             |                                                                                          |            |   |
|                                                                                                    |                |                                                                          |                           |                                                                          |                                             |                                                                                          |            |   |
| 2 To see status updates on this page, click the Refi                                                                                                    | resh icon 😶 on | the toolbar.                                                             |                           |                                                                          |                                             |                                                                                          |            |   |
| To see status updates on this page, click the Ref Provisioning Tasks ♥ Fitter > Q                                                                                                    | resh icon 🍄 on | n the toolbar.<br>20 of 38 🏟                                             |                           |                                                                          |                                             | 04 <u>Do</u>                                                                             | wnload i 1 | 2 |
| To see slatus updates on this page, click the Refi Provisioning Tasks : ♥ Filter > Q; : 22: 1 Provisioning Task                                                                                                    | resh icon 🍄 on | the toolbar.<br>20 of 38 🏟<br>Status                                     | % Completed               | <u>Start Date</u> ÷                                                      | hilator                                     | с <u>4 Во</u><br>Туре                                                                    | wnload i 1 | 2 |
| To see status updates on this page, click the Ref<br>Provisioning Tasks ▼ Filter > Q   22   3<br>Provisioning Task<br><u>Stoud Discover VirtualCenter 518/12</u><br>so the                                                                                                    | resh icon 🤨 on | the toobar.<br>20 of 38 🏟<br>Status<br>In Progress                       | % Completed               | Start Date +                                                             | <u>nëator</u><br>MAXADMIN                   | C≱ £2<br>Type<br>Provisioning Workflow                                                   | wnload 1   | 2 |
| To see status updates on this page, click the Refi  Provisioning Tasks ♥ Filter > Q   20    Provision Task  Coud Discover VirtualCenter 5/18/12  See PM  Coud Discover VirtualCenter 5/18/12  Add PM                                                                                                    | resh icon 🍄 on | the toobar.<br>at of 38  Status In Progress Success                      | % Completed<br>0%         | Start Date ÷<br>5/18/12 16:58:17<br>5/18/12 16:46:32                     | <u>hEator</u><br>MAXADMIN<br>MAXADMIN       | Cil Do<br>Type<br>Provisioning Workflow<br>Provisioning Workflow                         | wnload 1   | 2 |
| To see status updates on this page, click the Ref     Provisioning Tasks ▼ Filter > Q,   ⊘   ⊘   ⊘     tovisioning Task     Tovisioning Task     Discover: VirtualCenter 5/18/12     Sig PM     Uniprovidenter S/18/12     Sig PM     Uniprovidenter S/18/12     Sig PM     Uniprovidenter S/18/12     Sig PM     Uniprovidenter S/18/12     Sig PM     Uniprovidenter S/18/12     Sig PM     Uniprovidenter S/18/12     Sig PM     Sig Task     Sig PM | resh icon 🔮 on | the toobar.<br>20 of 38 4<br>Status<br>In Progress<br>Success<br>Success | % Completed<br>0%<br>100% | Start Date ©<br>5/18/12 16:59:17<br>5/18/12 16:46:32<br>4/24/12 15:30 53 | hitator<br>MAXADMIN<br>MAXADMIN<br>MAXADMIN | C& De<br>Type<br>Provisioning Workflow<br>Provisioning Workflow<br>Provisioning Workflow | wniced 1   | 1 |

The Cloud\_Discover\_VirtualCenter workflow discovers all of the clusters that are defined in the vCenter. This workflow also discovers the information related to the data stores that create computer objects for each cluster. Confirm that the workflow Cloud\_Discovery\_VirtualCenter is in progress.

|                                                                                                    |                                      |                                                                                    |                         | IB                               |
|----------------------------------------------------------------------------------------------------|--------------------------------------|------------------------------------------------------------------------------------|-------------------------|----------------------------------|
| Monitor with provisionir                                                                                                    | ng tasl                              | k tracking                                                                         |                         |                                  |
|                                                                                                    |                                      |                                                                                    |                         |                                  |
|                                                                                                    | <i>r</i> , 10                        |                                                                                    |                         |                                  |
| Valt until the Cloud_Discover_V                                                                                                    | VirtualCe                            | enter workflow c                                                                   | ompletes                |                                  |
| Provisioning Task Tracking                                                                                                    |                                      |                                                                                    |                         | <u>B</u> ulletins: (0            |
|                                                                                                    |                                      |                                                                                    |                         |                                  |
|                                                                                                    |                                      |                                                                                    | 70 N N N                |                                  |
| Find:                                                                                                    | 🔍 🔻 Select A                         | ction 💌 😧 🔒 🛓                                                                      | 2 🗇 🔿 🖪                 |                                  |
| Find:                                                                                                    | 🔍 🔻 Select A                         | ction 💌 🚯 🔒 _                                                                      | 2 🗇 🕸 🖪                 |                                  |
| Find:     Ist Task     Advanced Search ▼      Save Query ▼                                                                                                    | Select A                             | ction 💌 🕄 📄                                                                        | 2 4 4 3                 |                                  |
| Find:     Itist Task     C Advanced Search ▼      B Save Query ▼     To see status updates on this page, click the Refr                                                                                                    | Q ▼ Select A Bookmarks resh icon ♥ o | ction 💌 👀 🗔 ٫                                                                      | 2 🗢 🗘 🖪                 |                                  |
| Find:     Find:     Ist Task     Advanced Search ▼      Save Query ▼     To see status updates on this page, click the Refr Provisioning Tasks ▼ Fitter > Q                                                                 | Select A                             | ction 💌 👀 📊 ,<br>n the toolbar.<br>20 of 38 🏟                                      |                         |                                  |
| Find:     Ist Task     Advanced Search ▼      B Save Query ▼     To see status updates on this page, click the Refr     Provisioning Tasks ▼      Filter > Q          Ø          Ø          Provisioning Task               | Select A                             | ction 💌 <table-cell> 🕞 ,<br/>n the toolbar.<br/>20 of 38 🏟<br/>Status</table-cell> | 2 😓 🕪 🗟<br>96 Completed | Start Date 🐳                     |
| <ul> <li>▼ Find:</li> <li>List Task</li> <li>Q Advanced Search ▼ Save Query ▼</li> <li>To see status updates on this page, click the Refr</li> <li>Provisioning Tasks ▼ Filter &gt; Q</li> <li>Provisioning Task</li> </ul> | Select A                             | ction 🗙 👀 🕞 🖉<br>n the toolbar.<br>20 of 33 🏟<br>Status                            | 2 Scompleted            | Slart Date +                     |
| Find:                                                                                                    | Select A                             | ction  Constant Status Status Success                                              | 2 & Depleted            | Start Date ÷<br>5/18/12 16:59:17 |

Monitor with Provisioning Task Tracking until the workflow completes. The Virtual Center Discovery attaches all clusters in a virtual center to the current resource pool. Here Tivoli Service Automation Manager becomes aligned with VCenter in terms of resources.

|                             |                                                                                                    | IBM                                          |
|-----------------------------|----------------------------------------------------------------------------------------------------|----------------------------------------------|
| Config                      | ure V7.2.2 cloud server pool ac                                                                                                    | dministration                                |
|                             |                                                                                                    |                                              |
|                             |                                                                                                    |                                              |
| In Tivoli S<br>Discove      | Service Automation Manager V7.2.2, take a ery.                                                                                                    | a different path to run a Virtual Center     |
| You can u                   | use Cloud Server Pool Administration appl                                                                                                    | ication to run the virtual center discovery. |
| From Tive                   | oli's process automation engine administra                                                                                                    | tion UI:                                     |
| <ul> <li>Click G</li> </ul> | o To > Service Automation > Configura                                                                                                    | tion > Cloud Server Pool Administration      |
| <ul> <li>Press E</li> </ul> | Enter and select VMware System x Cloud                                                                                                    | Server Pool                                  |
| C                           | Cloud Server Pool Administration                                                                                                    |                                              |
|                             | <ul> <li>Find:</li> <li>Select Action</li> </ul>                                                                                                    | ▶ 🔁 🔜 🥒 👀 🗢 🔿                                |
|                             | Cloud Server Pool Overview Cloud Server Pool Details Customers                                                                                                    |                                              |
|                             | 🔍 Advanced Search 💌 🔚 Save Query 💌 📕 Bookmarks                                                                                                    |                                              |
|                             | List of Cloud Server Pools [ $\checkmark$ Filter $> \mathbb{Q}$ [ $\mathscr{A}$ ] $\stackrel{\circ}{\to}$ $\stackrel{\circ}{\to}$ [ $\stackrel{\circ}{\to}$ 1 - 1 | of 1 🔿                                       |
|                             | Order   Cloud Server Pool Name                                                                                                    | Hypervisor Type                              |
|                             |                                                                                                    |                                              |
|                             | Select Records                                                                                                    |                                              |
| 9                           | Running a virtual center discovery                                                                                                    | © 2012 IBM Corporation                       |

Run the Virtual Center Discovery through a different path in V7.2.2. Tivoli Service Automation Manager 7.2.2 uses the Cloud Server Pool Administration application to run a Virtual Center Discovery. You can reach the Cloud Server Pool Administration from Tivoli's Process Automation Engine Administration User Interface by selecting:

GoTo > Service Automation > Configuration > Cloud Server Pool Administration. When you are on the Cloud Server Pool Administration pane, click Enter on the Cloud Server Pool Name field. See the list of available cloud server pools. Select the VMware System X entry from the list of available cloud server pools.

|                                                                                                    | IBM             |
|----------------------------------------------------------------------------------------------------|-----------------|
| Configure V7.2.2 cloud server pool administration                                                                                                    |                 |
|                                                                                                    |                 |
|                                                                                                    |                 |
| In Resource Configuration, select the Virtual Center Configuration tab:                                                                                       |                 |
| Ensure that the Enabled check box is not checked                                                                                                    |                 |
| <ul> <li>Click Virtual Center Discovery</li> </ul>                                                                                                    |                 |
| Cloud Server Pool Administration 🕴 Querre (0) 🖉 go To 🖄 Bond Genter 🕴 Bortle 🕷 Ban Out 😤                                                                      | er IIH          |
| BAXAA A 200 - Record has been stord.                                                                                                    |                 |
| Cloud Server Fool Overview Cloud Server Fool Details Customers                                                                                                |                 |
| Cloud Server Pool Definition                                                                                                    |                 |
| Cloud Server Pool Name, Wittware System x                                                                                                    |                 |
| Description                                                                                                    |                 |
| * Hypervisor Type: (MAware                                                                                                    |                 |
| Order: 0 Select Volus                                                                                                    |                 |
| Validate and Entelle Cloud Server P                                                                                                    | ool             |
| Resource Configuration                                                                                                    | -               |
| Resource Pool Configuration Vyhual Center Configuration Image Template Discovery Additional Resources Save / Restore Settings Provisioning Parameter Settings |                 |
| Virtual Center Configuration                                                                                                    |                 |
| Hypervisor Manager (Coul_Support,Rome >>>                                                                                                    |                 |
| Define New Virtual Cer                                                                                                    | iter            |
| Most recent hypervisor making accovery [ 2003 // Viceose _virtual.exter 31 sh 2.54 PM<br>State: Secoses                                                       |                 |
| Virtual Center Disco                                                                                                    | very            |
| 10 Running a virtual center discovery ©2012                                                                                                    | IBM Corporation |

Go to the Virtual Center Configuration tab in the Resource Configuration section. Ensure that the Enabled check box in Cloud Server Pool definition section is not checked before clicking Virtual Center Discovery. If it is checked you should first click Disable Cloud Server Pool to clear it.

|     |                                                                                                    | IBM            |
|-----|----------------------------------------------------------------------------------------------------|----------------|
| St  | tart V7.2.2 virtual center discoverv                                                                                                    |                |
| Cli | ick <b>Virtual Center Discovery</b> . Verify receipt of a message that indicates that the work started. Click <b>OK</b>                                                                                                    | flow           |
|     |                                                                                                    | _              |
|     | Cloud Server Pool Overview Cloud Server Pool Details Customers                                                                                                    |                |
|     | Cloud Server Pool Definition                                                                                                    |                |
|     | Cloud Server Pool Name: VMware System x                                                                                                    |                |
|     | Description                                                                                                    |                |
|     | • Hypervisor Type: VMware                                                                                                    |                |
|     | Order. System Message                                                                                                    |                |
|     | Enabled?                                                                                                    |                |
|     | CTJZH2036i - The workflow has been triggered. Press the refresh button<br>to see the updated workflow status.                                                                                                    |                |
|     | Resource Configuration                                                                                                    |                |
|     | Resource Pool Configuration Virtual Center Configuration Image Template Discove Additional Resource Software Software So |                |
|     | Virtual Center Configuration                                                                                                    |                |
|     |                                                                                                    |                |
|     |                                                                                                    |                |
| 11  | Running a virtual center discovery © 2012 I                                                                                                    | 3M Corporation |

Click **Virtual Center Discovery**. A message window verifies that the workflow has started. Click **OK**.

|                                                                                                    | vision                                        | ning tra                                                                                                    | acking                                                                                                    |                                                                                                    |                                                                                                    |
|----------------------------------------------------------------------------------------------------|-----------------------------------------------|----------------------------------------------------------------------------------------------------|----------------------------------------------------------------------------------------------------|----------------------------------------------------------------------------------------------------|----------------------------------------------------------------------------------------------------|
|                                                                                                    |                                               |                                                                                                    |                                                                                                    |                                                                                                    |                                                                                                    |
| o to the Start Cent                                                                                                    | er. Clicl                                     | k <b>Provis</b>                                                                                                    | ioning Task Trac                                                                                                    | king. Monitor the progr                                                                                                    | ess of the                                                                                                    |
| workflow.                                                                                                    |                                               |                                                                                                    | -                                                                                                    |                                                                                                    |                                                                                                    |
|                                                                                                    |                                               |                                                                                                    |                                                                                                    |                                                                                                    |                                                                                                    |
| Start Center                                                                                                    |                                               |                                                                                                    |                                                                                                    |                                                                                                    |                                                                                                    |
| Welcome, MAXADMIN                                                                                                    |                                               |                                                                                                    |                                                                                                    | Bulletins (0) 🔻 Go To Reports Start Center E                                                                                                    | rofie Sign Out Help                                                                                                    |
|                                                                                                    |                                               |                                                                                                    |                                                                                                    | $\sim$                                                                                                    |                                                                                                    |
|                                                                                                    |                                               |                                                                                                    |                                                                                                    |                                                                                                    |                                                                                                    |
| Automation Package Developer Compliance Analys                                                                                                    | st Deployment Sp                              | ecialist Process Mar                                                                                                    | nagement Requester Provisioning Administrator                                                                                                    | Provisioning Configuration Librarian                                                                                                    | <u>^</u>                                                                                                    |
| Automation Package Developer Compliance Analys                                                                                                    | st Deployment Sp                              | ecialist Process Mar                                                                                                    | nagement Requester Provisioning Administrator                                                                                                    | Provisioning Configuration Librarian<br>Layout 🙀 Display Settings 🙀 Create New Template 🎎 Modify E:                                                                                                    | xisting Template 🛛 Update Start Center                                                                                                    |
| Automation Package Developer Compliance Analyse Automation development applications                                                                                                    | est Deployment Sp                             | ecialist Process Mar<br>Status of my Recent                                                                                                    | nagement Requester Provisioning Administrator<br>↓& Change Content<br>Provisioning Workflows ♥ Filter → Q ↓                                                                                                    | Provisioning Configuration Librarian<br>Layout 🍓 Display Settings 🔞 Create New Template 🎎 Modify Er<br>j 🖓                                                                                                    | xisting Template Ug Update Start Center                                                                                                    |
| Automation Package Developer Compliance Analyst Automation development applications Provisioning Workflows                                                                                                    | st Deployment Sp<br>∂ □ X                     | ecialist Process Mar<br>Status of my Recent<br>Deployment Request ID                                                                                                    | nagement Requester Provisioning Administrator<br>@b <sup>2</sup> Change Contents<br>Provisioning Workflows : ♥ Filter > Q : 2<br>Workflow Name                                                                                                    | Provisioning Configuration Librarian<br>Layout 🙀 Display Settings 📆 Create New Template 🎉 Modify E<br>Creat Message                                                                                                    | xisting Template Ugg Update Start Center                                                                                                    |
| Automation Package Developer Compliance Analyst Automation development applications Provisioning Workflows Provisioning Workflow Status                                                                                                    | st Deployment Sp                              | ecialist Process Mar<br>Status of my Recent<br>Deployment Request ID                                                                                                    | nagement Requester Provisioning Administrator<br>@P Change Content<br>Provisioning Workflows : ♥ Filter > Q : 2<br>Workflow Name                                                                                                    | Provisioning Configuration Librarian Layout 🥁 Daplay Settings 🔞 Create New Template 🎿 Modify E                                                                                                    | xisting Template Ugg Update Start Center                                                                                                    |
| Automation Package Developer Compliance Analyse<br>Automation development applications<br>Provisioning Overtifows Status<br>Provisioning Complexes                                                                                                    | st Deployment Sp                              | ecialist Process Mar<br>Status of my Recent<br>Deployment Request ID<br>14,883                                                                                                    | agement Requester Provisioning Administrator  B* Change Context  Provisioning Workflows  Provisioning Workflows Provisioning Workflows Provisioning Workflows Provisioning Workflows Provisioning Provisioning Provis                                                                                                    | Provisioning Configuration Librarian Layout 🙀 Display Settings 🙀 Create New Template 🎉 Wodry E<br>Point Create New Template 🎉 Wodry E<br>Point Create New Template Law Setting Setting | xisting Template Ugg Update Start Center                                                                                                    |
| Automation Package Developer Compliance Analyse Automation development applications Provisioning Workflow Status Provisioning Computers Viruliariation Management                                                                                                    | erst Deployment Sp                            | Status of my Recent<br>Deployment Request ID<br>14,883<br>14,882                                                                                                    | agement Requester Provisioning Administrator                                                                                                    | Provisioning Configuration Librarian Layout 🤮 Display Settings 📲 Greate New Template 🎉 Wodity El                                                                                                    | xinting Template Ugg Update Start Center                                                                                                    |
| Automation Package Developer Compliance Analyti<br>Automation development applications<br>Provisioning Workflows<br>Provisioning Vorkflow Satus<br>Provisioning Computers<br>Virtualization Management<br>Provisioning Tachten                                                                                                    | erst Deployment Sp                            | ecialist Process Mar<br>Status of my Recent<br>Deployment Request ID<br>14,883<br>14,882<br>14,881                                                                                                    | Administrator         Provisioning Administrator           Life Change Content         Life Change Content           Provisioning Workflow Iare         If There > Q           Withow Life         If There > Q           Withow Life         If There > Q           Withow Life         Discovery, For, Templates           Outo, Discovery, VinauConter         Withere, Vin, VinauConter                                                                                                    | Providening Configuration Librarian  Anyout QL Display Settings 10/2 Create New Template 28 Wodly E  20 Error Message                                                                                                    | xosting Templete Viji Update Stan Center                                                                                                    |
| Automation Package Developer Compliance Adapt<br>Automation development applications<br>Provisioning Workflow Status<br>Provisioning Workflow Status<br>Virtualization Management<br>Provisioning Task Tracking<br>Provisioning Task Tracking                                                                                                    | Peployment Sp                                 | ecialist         Process Mar           Status of my Recent         Deployment Request ID           14,883         14,882           14,881         14,881                                                                                                    | agament Regulater         Provisioning Administrator           LiP Charge Content         LiP Charge Content           Provisioning Workflows         Image Provisioning Workflows         Image Provisioning Workflows           Wind frew Lime         Image Provisioning Workflows         Image Provisioning Workflows         Image Provisioning Workflows           Wind frew Lime         Image Provisioning Workflows         Image Provisioning Workflows         Image Provisioning Workflows           Wind frew Line         Image Provisioning Workflows         Image Provisioning Workflows         Image Provisioning Workflows           Wind frew Line         Image Provisioning Workflows         Image Provisioning Workflows         Image Provisioning Workflows           Wind frew Lines         Image Provisioning Workflows         Image Provisioning Workflows         Image Provisioning Workflows           Wind frew Lines         Image Provisioning Workflows         Image Provisioning Workflows         Image Provisioning Workflows           Wind free Lines         Image Provisioning Workflows         Image Provisioning Workflows         Image Provisioning Workflows           Wind free Lines         Image Provisioning Workflows         Image Provisioning Workflows         Image Provisioning Workflows           Wind free Lines         Image Provisioning Workflows         Image Provisioning Workflows         Image Provisioning Workflows <td>Proviekning Configuration Librarian Layout (ii): Dialay Settings (ii): Create New Template (iii): Create New Template (iii): Crea</td> <td>xiating Template Vigi Update Start Center</td> | Proviekning Configuration Librarian Layout (ii): Dialay Settings (ii): Create New Template (iii): Create New Template (iii): Crea | xiating Template Vigi Update Start Center                                                                                                    |
| Automation Package Developer Compliance Analyt Automation development applications Provisioning Workflow Status Provisioning Computers Virtualization Minagement Provisioning Task Definitions Example Ministerion                                                                                                    | I Deployment Sp                               | ecialist         Process Mar           Status of my Recent         Deployment Request ID           14,883         14,882           14,881         14,882           14,880         14,877           14,875         5                                                                                                    | agement Requester Providening Administrator  (2) Charge Content  Provisioning Workflows   Provisioning Workflows   Worker, V.J., HostSystem, Dacovery, For, Templates  Coud, Discover, Vrhai/Center  Vrhwse, V.Q., HostSystem, Dacovery, For, Templates Coud, Discover, Vrhai/Center  Coud, Discover, Vrhai/Center  Coud, Discover, Vrhai/Cente                                                                                                    | Provalening Configuration Librarian<br>August 40 (Bonjaly Settings 10) Create New Template _26 (Hoddy E<br>; 0<br>Encr Message                                                                                                    | xiating Template Mg8 Update Start Center                                                                                                    |
| Automation Package Developer Compliance Analyst Automation development applications Provisioning Workflow Status Provisioning Workflow Status Provisioning Task Teaching Provisioning Task Definitions Server Provisioning IT Topology Work Orders                                                                                                    | erst Deployment Sp                            | Status of my Recent           Deportment Recuest ID           14.883           14.881           14.881           14.887           14.875           14.875                                                                                                    | Provisioning Administrator           Light Charge Content           Versitioning Workflows         Implement           Wrin flow Jame         Implement           Willware, VO, JiedSystem, Dacover, Jing, Templates         Coud, Dacover, VrinalCenter           Coud, Dacover, VrinalCenter         Coud, Dacover, VrinalCenter           Coud, Dacover, VrinalCenter         Coud, Dacover, VrinalCenter           Coud, Dacover, VrinalCenter         Coud, Dacover, VrinalCenter           Coud, Dacover, VrinalCenter         Coud, Dacover, VrinalCenter           Coud, Dacover, VrinalCenter         Coud, Dacover, VrinalCenter           Coud, Dacover, VrinalCenter         Coud, Dacover, VrinalCenter           Coud, Dacover, VrinalCenter         Coud, Dacover, VrinalCenter           Coud, Dacover, VrinalCenter         Coud, Dacover, VrinalCenter           Coud, Dacover, VrinalCenter         Coud, Dacover, VrinalCenter           Coud, Dacover, VrinalCenter         Coud, Dacover, VrinalCenter                                                                                                    | Providening Configuration Librarian Layout QL Dealey Settings QL Create New Template _db Wodry E Control Find an Implementation of the HostingEnvironment Host LDD fo W2K3_Dow. The Settual Implementation of SetwareInstables Instal                                                                                                    | vieting Template Vigit Update Start Center           Image: Template         Image: Template                                       |
| Automation Package Developer Compliance Analyte Automation development applications Proviationing Workflow Status Proviationing Computers Virtualization Management Proviationing Task Definitions Server Proviationing IT Topology Verk Orders                                                                                                    | et Deployment Sp                              | Status of my Recent           Deabhument Recuest ID           14,883           14,883           14,883           14,883           14,883           14,883           14,871           14,875           14,874                                                                                                    | agement Requester Provisioning Administrator                                                                                                    | Providening Configuration Librarian  Anyout QL Deploy Settings "QL Create New Templatedb Woldly E:  Part Vessage  Connot find as Implementation of the HostingEnvironment Host LDD D VVXSZ, Cloud. The default Implementation or Settowardstablish is hald HostingEnvironment Host operation on the operating system instable do                                                                                                    | xating Template Ugg Update Start Center                                                                                                    |
| Automation Package Developer Compliance Analyst Automation development applications Provisioning Workflows Provisioning Computers Virius/action Management Provisioning Task Tracking Provisioning Task Tracking Provisioning Administration Applications                                                                                                    | I Deployment Sp<br>I T X<br>I X<br>I X<br>I X | Status of my Recent           Deployment Recuest ID           14,883           14,883           14,881           14,881           14,881           14,881           14,885           14,885           14,875           14,875           14,874           14,875           14,874                                                                                                    | Adjuster Requester     Provisioning Administrator     GP Charge Content Provisioning Workflows :      Prime > Q :      Administrator     Winner, VG, VisitStytem, Discovery, For, Templates     Coud, Discovery, Visita.Conter     Vilnere, VG, VisitStytem, Discovery, For, Templates     Coud, Discovery, Visita.Conter     Vilnere, VG, VisitStytem, Discovery, For, Templates     Softwarelood.co.tel     Coud, Imagerices:RevealConExt     Coud, Imagerices:ReveBloxChExt     Coud, Imagerices:ReveBloxChExt     Coud, Imagerices:ReveBloxChExt     Coud, Imagerices:ReveBloxChExt     Coud, Imagerices:ReveBloxChExt                                                                                                    | Providening Configuration Librarian  Layout (2) Display Settings (2) Create New Template (2) Modify E  (2)  Error Message  Cannot find an implementation of the HostingEnvironment Host LDD fo WXXQ Cloud. This default implementation of Softwarehastialiske Install HostingEnvironment Host operation on the operating system installed of                                                                                                    | Xulting Template Vigi Update Start Center                                                                                                    |
| Automation Package Developer Compliance Analyst Automation development applications Provisioning Workflow Status Provisioning Task Tracking Provisioning Task Tracking Provisioning Task Tracking Provisioning Task Tracking Provisioning Task Tracking Provisioning Administration Applications Software Products                                                                                                    | <i>d</i> = x<br><i>d</i> = x                  | Class         Process Mar           Status of my Recent         Desburnent Recuest D           14.803         14.803           14.803         14.801           14.801         14.801           14.802         14.877           14.874         14.874           14.802         14.874           14.803         14.875           14.874         14.874           14.802         14.802                                                                                                    | agement Requester Provisioning Administrator<br>(2) Charge Content<br>Provisioning Workflows (2) File 2 (2) (2)<br>Worker, VO. Josefsystem, Dacovery, for Templates<br>Coud, Dacover, VirtualCenter<br>Virlware, VO. Josefsystem, Dacovery, for Templates<br>Coud, Dacover, VirtualCenter<br>Coud, Dacover, VirtualCenter<br>Coud, Dacover, VirtualCenter<br>Coud, Dacover, VirtualCenter<br>Coud, ImagerGesterWelchCent<br>SoftwareHodule Install<br>Coud, ImagerGesterWelchCent                                                                                                    | Provietning Configuration Librarian  Layout 👔 Display Settings 💱 Create New Template 🏂 Wodly E  Concot Red an Implementation of the HoolingEnvironment Neal LDD fo  VI2XC_Cloud. The default Implementation of SoftwareInstabilities installed                                                                                                    | ×<br>xiating Templan: Wigi Update Start Center                                                                                                    |
| Automation Package Developer Compliance Analyst Automation development applications Providening Workflow Status Providening Computers Virtualization Management Providening Task Definitions Server Providening IT Topology Work Orders Software Products Software Products Software Product Installation                                                                                                    | Ø = X<br>Ø = X                                | Status of my Recent           Debixment Recuest ID           14,883           14,883           14,883           14,883           14,881           14,885           14,885           14,885           14,885           14,885           14,885           14,885           14,885           14,885           14,885           14,885           14,885           14,885           14,885           14,885           14,885           14,885           14,886           14,887           14,886           14,881           14,881           14,881           14,881           14,881           14,881           14,881           14,881           14,881           14,881           14,881           14,881           14,881           14,881           14,881           14,881           14,881           14,881           14,881           14,881 </td <td>Agenetic Requester     Provisioning Administrator     GP Charge Content Provisioning Workflows     Price     Provisioning Workflows     Price     Provisioning Workflows     Price     Price</td> <td>Providening Configuration Librarian August QL Deplay Settings "QL Create liew Templatedb Woldly E @ Entr Liessage Convol find an implementation of the HostingEnvironment Host LDD to VICS_Couct. The default Implementation of Softwarentstables hash locatingEnvironment. Host operation on the uperating system instabled on</td> <td>visiting Template Ugg Update Start Center       Image: Start Center     Image: Start Center       Image: Start Center     Image: Start Center       Image: Start Center     Ima</td> | Agenetic Requester     Provisioning Administrator     GP Charge Content Provisioning Workflows     Price     Provisioning Workflows     Price     Provisioning Workflows     Price     Price                                                                                                    | Providening Configuration Librarian August QL Deplay Settings "QL Create liew Templatedb Woldly E @ Entr Liessage Convol find an implementation of the HostingEnvironment Host LDD to VICS_Couct. The default Implementation of Softwarentstables hash locatingEnvironment. Host operation on the uperating system instabled on                                                                                                    | visiting Template Ugg Update Start Center       Image: Start Center     Image: Start Center       Image: Start Center     Image: Start Center       Image: Start Center     Ima                                                                                                    |
| Automation Package Developer Compliance Analyst Automation development applications Provisioning Workflows Provisioning Computers Virius/action Management Provisioning Task Tracking Provisioning Task Tracking Provisioning Administration Applications Software Product installation Development Provisioning Administration Applications Provisioning Administration Provisioning Administration Provisioning Administration Provisioning Administration Provisioning Provisioning Pr | # = x           # = x                         | Status of my Recent           Balans of my Recent           Recoverent Recuest D           14,883           14,883           14,883           14,883           14,883           14,883           14,883           14,883           14,885           14,885           14,877           14,875           14,875           14,875           14,885           14,885           14,885           Set Graph Options                                                                                                    | Adjuster Request     Provisioning Administrator     GP Charge Content Provisioning Workflows :      Prime 2 Q      Prime 2 Q     Prime 2 Q     Prim 2 Q     Prime 2 Q     Prime 2 Q     Prime 2 Q                                                                                                    | Providening Configuration Librarian  Layout (2) Display Settings (2) Create New Template (2) Modify E  (2)  Error Message  Cannot find an implementation of the HostingEnvironment Host LDD fo WXXQ Cloud. This default implementation of Softwarehastialiske Install HostingEnvironment Host operation on the operating system installed o                                                                                                    | visiting Template Vigit Update Start Center          Image: Template Vigit Update Start Center         Image: Template Vigit Update Start Center <tr< td=""></tr<>                                                                                                    |
| Automation Peckage Developer Compliance Analyse<br>Automation development applications<br>Provisioning Workflow Status<br>Provisioning Computers<br><u>Virtual Compliance Analyse</u><br>Provisioning Task Tracking<br>Provisioning Task Orifonions<br>Server Provisioning Actionity<br>Provisioning Administration Applications<br>Software Products                                                                                                    | Ø □ X<br>Ø □ X<br>Ø □ X                       | Comparison         Comparison           Status of my Recent         Recent           Description         Recent           14,883         14,883           14,881         14,881           14,881         14,881           14,881         14,875           14,875         14,875           14,876         14,876           14,862         14,861                                                                                                    | Agenetik Requester     Provisioning Administrator     Life Change Content Provisioning Workflows     Prime     Question Line     Villware_VG_MissSystem_Discovery_For_Templates     Coud_Discovery_Vinduationt     Villware_VG_MissSystem_Discovery_For_Templates     Coud_Discovery_Vinduationt     Villware_NG_MissSystem_Discovery_For_Templates     Coud_Image/respective/DiscOvEd     SoftwareInduate Install     Coud_Image/respective/DiscOvEd     Coud_Image/respective/DiscOvEd     Coud_Image/respective/DiscOvEd     Coud_Image/respective/DiscOvEd     Villware_VG_HostSystem_Discovery_For_Templates     Villware_VG_HostSystem_Discovery_For_Templates                                                                                                    | Provietning Configuration Librarian  Layout 👔 Display Settings 💱 Create New Template 🏂 Wodly E  200  Error Hessage  Connot find as implementation of the HostingEnvironment Host LDD for WXXX, Doud. This default implementation of SoftwareInstallable Installed of                                                                                                    | viating Template Vigit Update Start Center           Image: Template Vigit Update Start Center         Image: Template Vigit Update Start Center           Image: Template Vigit Update Start Center         Image: Template Vigit Update Start Center           Image: Template Vigit Update Start Center         Image: Template Vigit Update Start Center           Image: Template Vigit Update Start Center         Image: Template Vigit Update Start Center           Image: Template Vigit Update Start Center         Image: Template Vigit Update Start Center           Image: Template Vigit Update Start Center         Image: Template Vigit Update Start Center           Image: Template Vigit Update Start Center         Image: Template Vigit Update Start Center           Image: Template Vigit Update Start Center         Image: Template Vigit Update Start Center           Image: Template Vigit Update Start Center         Image: Template Vigit Update Start Center           Image: Template Vigit Update Start Center         Image: Template Vigit Update Start Center           Image: Template Vigit Update Start Center         Image: Template Vigit Update Start Center           Image: Template Vigit Update Start Center         Image: Template Vigit Update Start Center           Image: Template Vigit Update Start Center         Image: Template Vigit Update Start Center           Image: Template Vigit Update Start Center         Image: Template Vigit Update Start Center           Image: Template Vigit Update Start Center |

In order to monitor the progress of the workflow, click **Provisioning Task Tracking** from the Administration User Interface Start Center.

|                                                     |                                  |                     | IB                         |
|-----------------------------------------------------|----------------------------------|---------------------|----------------------------|
| Tracking V7.2.2 cloud                               | discovery workfl                 | ow progress         |                            |
|                                                     |                                  |                     |                            |
|                                                     |                                  |                     |                            |
| Workflow Cloud_Discover_Virt                        | tualCenter is in progres         | SS.                 |                            |
| This Cloud_Discover_VirtualCe                       | enter workflow discover          | 'S:                 |                            |
| <ul> <li>All clusters are defined in the</li> </ul> | vCenter                          |                     |                            |
| Information related to the data                     | ta stores                        |                     |                            |
| Information related to creating                     | g computer objects for           | each cluster        |                            |
| Provisioning Task Tracking                          |                                  |                     | 🤨 Bulletine: (0) 🛛 🖗 Qo To |
| Find:                                               | 🔍 🕶 Select Action 💌 👀 🚺          | ] 급 ∠   \$ \$ \$ \$ |                            |
| 🔍 Advanced Search 🔻 🔚 Save Query 💌 🗌                | Bookmarks                        |                     |                            |
| To see status updates on this page, click the       | e Refresh icon 🔨 on the toolbar. |                     |                            |
| Provisioning Tasks 🛛 🤝 Filter 🔸 🔍 🗌 🥖               | 🖗 🧔 1 - 20 of 34 🏟               |                     |                            |
| Provisioning Task                                   | Status                           | % Completed         | Start Date 🗟               |
| Cloud Discover VirtualCenter 5/21/12<br>10:52 AM    | 2 In Progress                    | 0%                  | 21/05/12 10:52:01          |
|                                                     |                                  |                     |                            |
| 13 Running a virtual center discover                | very                             |                     | © 2012 IBM Corpo           |

Verify that the workflow Cloud Discovery Virtual Center is in progress.

|                                              |                                            |                 |             |                                        | IBM            |
|----------------------------------------------|--------------------------------------------|-----------------|-------------|----------------------------------------|----------------|
| Monitoring with                              | V7.2.2 provi                               | sioning ta      | sk tracking |                                        |                |
|                                              |                                            |                 |             |                                        |                |
|                                              |                                            |                 |             |                                        |                |
| Wait for the Cloud_D                         | iscover_VirtualCe                          | enter workflow  | to complete |                                        |                |
|                                              |                                            |                 |             |                                        |                |
| Provisioning Task Trackin                    | a la la la la la la la la la la la la la   |                 |             | 🧧 <u>B</u> uletins: (0) 🏼 🎓 <u>S</u> o | To             |
|                                              | Find: Q 💌 Select                           | Action          |             |                                        |                |
| List Task                                    |                                            |                 |             |                                        |                |
| Advanced Search 💌                            | 🔚 Save Query 💌 📕 Bookmarks                 | 0               |             |                                        |                |
| To see status upd                            | lates on this page, click the Refresh icon | on the toolbar. |             |                                        |                |
| Provisioning Tasks 🤝                         | Filter > 🔍 📝 💮 🐥 🗇 1                       | - 20 of 34 🌳    |             |                                        |                |
| Provisioning Task                            |                                            | Status          | % Completed | <u>Start Date</u> ÷                    |                |
| <u>Cloud Discover VirtualCer</u><br>10:52 AM | nter 5/21/12                               | Success         | 100%        | 21/05/12 10:52:01                      |                |
|                                              |                                            |                 |             |                                        |                |
|                                              |                                            |                 |             |                                        |                |
| 14 Running a                                 | virtual center discovery                   |                 |             | © 2012                                 | IBM Corporatio |

Monitor Provisioning Task Tracking until the workflow completes. The Virtual Center Discovery attaches all clusters in a virtual center to the current resource pool. This aligns Tivoli Service Automation Manager with VCenter resources.

|                                                                                                    | . detunal constant alle a                                                                                                    |                                                                                    |
|----------------------------------------------------------------------------------------------------|----------------------------------------------------------------------------------------------------|------------------------------------------------------------------------------------|
| un v7.2.2                                                                                          | virtual center disc                                                                                                    | overy                                                                              |
|                                                                                                    |                                                                                                    |                                                                                    |
|                                                                                                    |                                                                                                    |                                                                                    |
|                                                                                                    |                                                                                                    |                                                                                    |
| emember to er                                                                                      | hable the cloud server po                                                                                                    | bol again by clicking Validate and Enable Cloud                                    |
|                                                                                                    | i me cioud server pool a                                                                                                    |                                                                                    |
|                                                                                                    |                                                                                                    |                                                                                    |
|                                                                                                    |                                                                                                    |                                                                                    |
|                                                                                                    |                                                                                                    |                                                                                    |
| Cloud Server Pool Administration                                                                   |                                                                                                    | 부 Bulleting: (0) 🖗 Go To 🍱 Reports 🏶 Start Center 🧳 Protile 🕱 Sign Out 위 Help 국파파류 |
|                                                                                                    |                                                                                                    |                                                                                    |
| ¥ Fint                                                                                             | Select Arting                                                                                                    |                                                                                    |
| Find: Cloud Server Pool Overview Cloud                                                             | 🔍 🔹 Select Action 🔹 🎦 🖥 🖋 👀<br>Server Pool Details Customers                                                                                                    | 4 4                                                                                |
| Find:     Cloud Server Pool Overview     Cloud Cloud Server Pool Definition                        | 🔍 v Seect Action v 🖓 🖬 🖉 🛛                                                                                                    | • • •                                                                              |
| Find:     Cloud Server Pool Overview     Cloud Cloud Server Pool Definition                        | Sever Pool Details     Courd Server Pool Name: Munare Systems:                                                                                                    |                                                                                    |
| Find     Find     Cloud Server Pool Definition     Cloud Server Pool Definition                    | Cut Server Pool Name: Movine Systems<br>+ Cloud Server Pool Name: Movine Systems<br>Description:                                                                                                    |                                                                                    |
| Find     Cloud Server Pool Definition                                                              | Coud Server Pool Name:     Coud Server Pool Name:     Coud Server Pool Name:     Description:     Hypenvisor Type:     Whyten                                                                                                    |                                                                                    |
| Find     Cloud Server Pool Definition                                                              | Coud Server Pool Name:     Coud Server Pool Name:     Coud Server Pool |                                                                                    |
| Find: Cloud Server Pool Definition Cloud Server Pool Definition                                    | Sever Pool Details     Outdoners      Coud Server Pool Name     Morere Systems     Description     Whyservisor Type     Minare     Order:     Description     Enabled?                                                                                                    | Valdete and Enable Coud Server Poul                                                |
| Frid     Cloud Server Pool Definition     Cloud Server Pool Definition                             |                                                                                                    | Vaidate and Ensize Coust Server Pool                                               |
| Fod     Coud Server Pool Definition Coud Server Pool Definition Resource Configuration             | Sever Pool Detais     Outdoners      Coud Server Pool Name     Moree Systems     Descretor,     */hypervisor Type,     VMwree     Orde     Enabled7                                                                                                    | Valdste and Ensite Courd Server Pool                                               |
| Find:     Could Server Pool Definition     Could Server Pool Definition     Resource Configuration | Sever Pool Detais     Outdoners      Coud Server Pool Name     Moree Systems     Description     Physician     Coud     Enabled7                                                                                                    | Valdete end Ensite Cloud Server Pool                                               |

Run the Virtual Center Discovery. Do not forget to again enable the Cloud Server Pool. Go to the Cloud Server Pool Administration pane. Click **Validate and Enable Cloud Server Pool**.

|                             |                                                 |                                       | IBI                                                   |
|-----------------------------|-------------------------------------------------|---------------------------------------|-------------------------------------------------------|
| Validate                    | and enable V7.2.2 clo                           | oud server pool                       |                                                       |
|                             |                                                 |                                       |                                                       |
| Click Valida<br>Select the  | te and Enable Cloud Server<br>Enabled check box | <b>Pool</b> in the cloud serve        | r pool administration panel.                          |
| Clouid Server Pool Administ | ration                                          | 0 Byletns: (0) ≉ ≤o'                  | 10 11 Beports # Stel Center # Bothe KSgn Out 7 Help 🏢 |
| * F                         | nat 🔍 💌 Select Action 💌 🏷 🚮 🥒 👀                 | <b>\$</b>                             |                                                       |
| Cloud Server Pool Overview  | Cloud Server Pool Details Customers             |                                       |                                                       |
| Cloud Server Pool Definiti  | on                                              |                                       |                                                       |
|                             | Cloud Server Pool Name: Wittware System x       |                                       |                                                       |
|                             | Description:                                    |                                       |                                                       |
|                             | Order: 0                                        | · · · · · · · · · · · · · · · · · · · |                                                       |
|                             | Enabled?                                        |                                       |                                                       |
|                             |                                                 |                                       | Disable Cloud Server Pool                             |
| Resource Configuration      |                                                 |                                       |                                                       |
|                             |                                                 |                                       |                                                       |
|                             |                                                 |                                       |                                                       |
|                             |                                                 |                                       |                                                       |
|                             |                                                 |                                       |                                                       |
|                             | Pupping a virtual conter discovery              |                                       | © 2012 IPM Corport                                    |

Select the **Enabled** check box again.

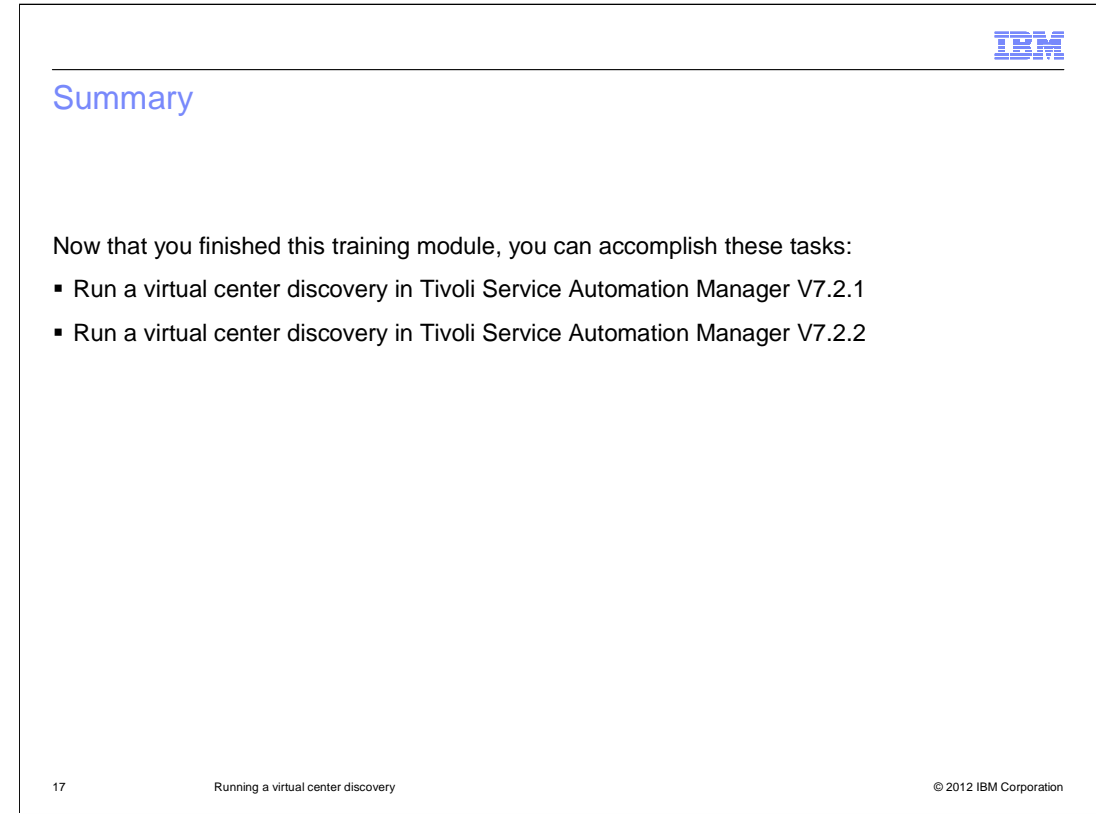

Now that you finished this training module, you can accomplish these tasks:

- Run a virtual center discovery in Tivoli Service Automation Manager V7.2.1
- Run a virtual center discovery in Tivoli Service Automation Manager V7.2.2

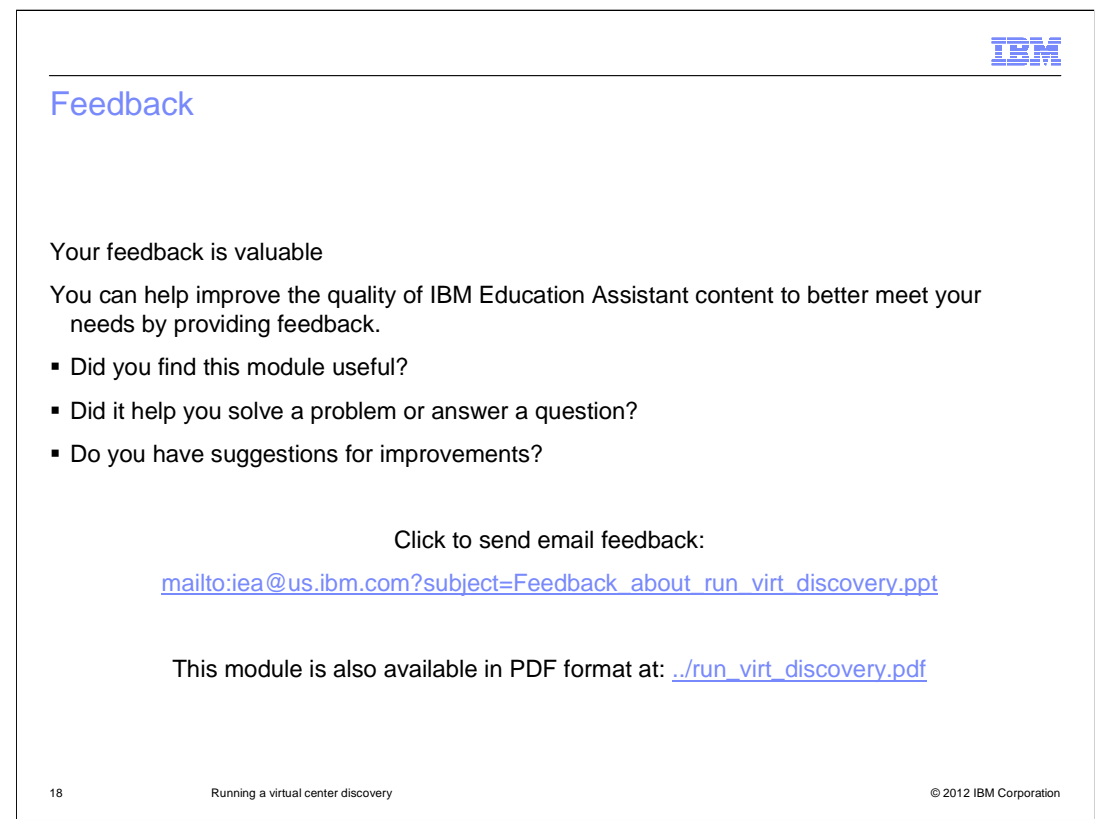

You can help improve the quality of IBM Education Assistant content by providing feedback.

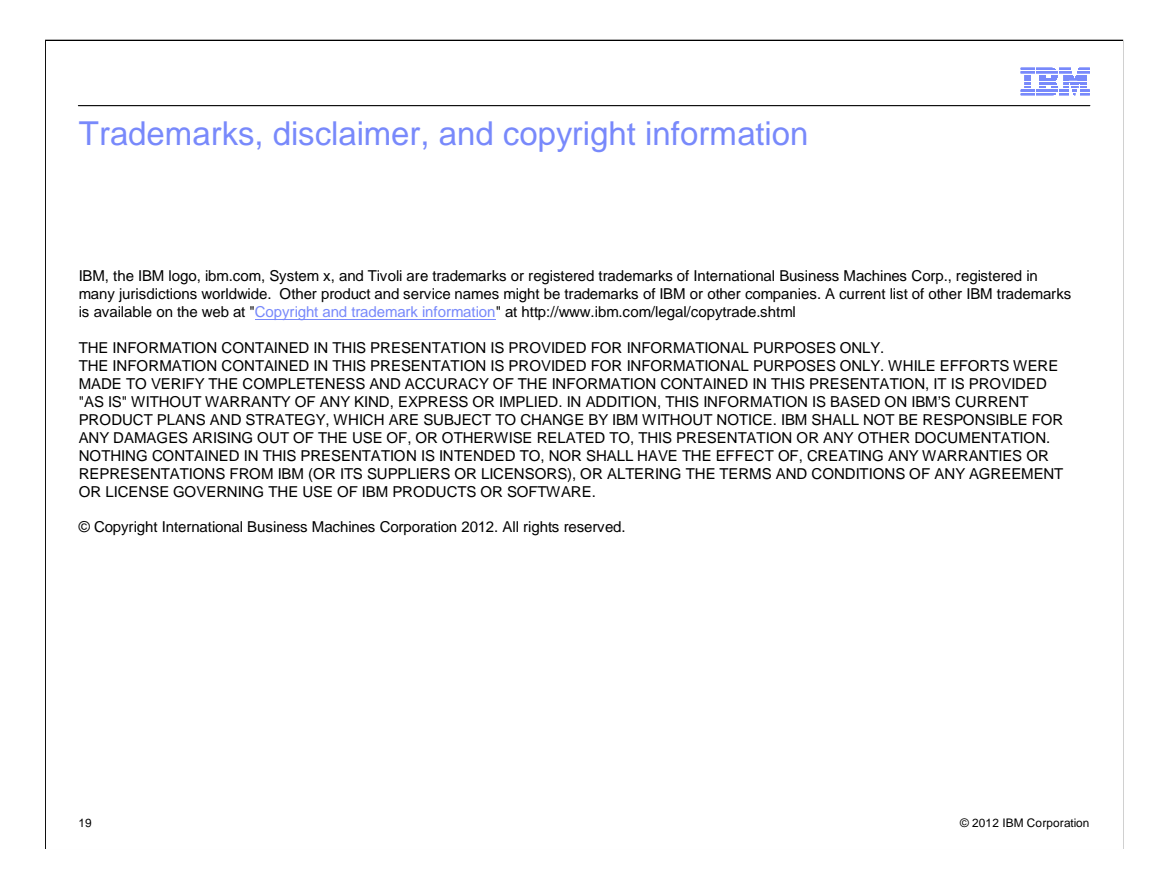